| 【ロコミ投稿】(                      | 画像付き) (推奨画像サイズ 600 x 450,                   | 600 × 800 以内)               |
|-------------------------------|---------------------------------------------|-----------------------------|
| 1. <b>ログイン</b>                |                                             |                             |
| Copyright(c) 2011 hugmat      | su All rights reserved.                     | ログイン                        |
| 2. [投稿] → [新                  | 所規追加]で「ロコミ投稿記事」を作り                          | 求する                         |
| 新規投稿を追加     新規投稿を追加           |                                             |                             |
| あがたの森公園(入力                    | 講習用) 1 タイトルを入力                              | 公開                          |
| パーマリンク: http://www.hug-matsu. | jp/?p=7952                                  | 下書きとして保存                    |
| アップロード/挿入 🔳 🖽 🕫 🔅             | 2 記事を書き込む                                   | ステータス: <b>下書き</b> <u>編集</u> |
| B I ABC !Ξ !Ξ                 | ≣ ≡ ∞                                       | 公開状態: 一般公開 編集               |
| アスレチック 砂游が場 ブラン               | 1 鉄棒など                                      |                             |
|                               | ③ カテゴリーを選択                                  | ゴミ箱へ移動                      |
| あがたの森公園は、旧制松本                 | 高校の跡地に作られた市民のための公園です。                       |                             |
| 芝生の大広場、池と回遊式日本                | 本)遅嵐風のエリアなどゆ7こりした緑豊かな公園です。<br>              | カテゴリー                       |
| 、、<br>パス:p                    | No. 15 - 17 - 17 - 17 - 17 - 17 - 17 - 17 - | 全力テゴリーよく使うもの                |
| 単語数:0                         | 6:55:58 pm に下書きを保存しました。                     | ✓ おでかけ(屋外)-ロコミ              |
| ◆必ず確認を<br><u>[プレビュー] して</u>   | あがたの森公園(入力講習用)                              |                             |
| <u>入力内容をチェック→</u><br>[参考]     |                                             |                             |
| 入力画面で空白改行を                    |                                             |                             |
| 幾つしても、実画面で                    | アスレナツク 砂遊い場 ノフンコ 鉄棒など                       | 市民のための公園です                  |
| 改行はいたしません。                    | 芝生の大広場、池と回遊式日本庭園風のエリアなどの                    | ゆたりした緑豊かな公園                 |
| △マークのところの様                    | <b>です</b> 。                                 |                             |
| に、スペースなどを                     | その奥に(日本庭園の奥という感じ)「遊びの広場」                    | があります。                      |
| 1 文字入れて改行して                   | いろいろ遊具があって、よちよちチビちゃんから小                     | 学生まで遊べます。                   |
| おくと、実画面にも改                    |                                             | セロケトント                      |
| 行が反映されます。                     | ▼物 NU、JNAA和IC月中にして来へまつ9く約1-                 | +<br>+                      |

子育てネットワーク [はぐまつ] 「らくらくマニュアル」

- ◆駐車場:あがたの森公園の駐車場が左奥にあります。
- ◆トイレ:「遊びの広場」の横にもあります。
- ◆水飲み場:あがたの森公園内に3か所あります。

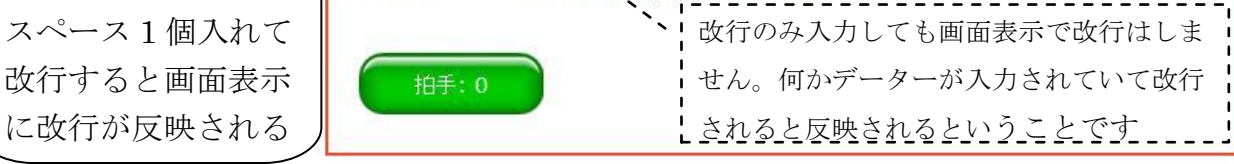

例:△の位置に

| <ol> <li>記事の中に</li> </ol>                                     | 写真を1枚入れます(例では△の前に入れてみます)                                                                                                    |
|---------------------------------------------------------------|----------------------------------------------------------------------------------------------------|
| ) △の前に<br>カーソル<br>を置いて<br>・                                   | yプロード/挿<br>■ ■ ■ ■ ■ ■ ■ ■ ■ ■ ■ ■ ■ ■ ■ ■ ■ ■ ■                                                                                                     |
| ■ <sup>企</sup><br>画像を追加<br><u>コンピューターから</u> URL 1<br>自分のコンピュー | 、<br>NG ギャラリー (2) メディアライブラリ ③ [ファイルを選択] をクリック<br>ターからメディアファイルを                                                                                                    |
| 」<br>アップロードするファイル <i>右</i> 選                                  | R<br>P · · · · · · · · · · · · · · · · · · ·                                                                                                    |
| 回1家 07 計 市田 1支 7<br>画像を追加<br>画像を編集                            | E (例: 標準的な与具の挿入設定)<br>サイズ: 800 × 600<br>画像の名前 (ファイルの管理に必要)                                                                                                    |
| タイトル<br>代替テキスト                                                | あがたの森公園(アスレチック)<br>画像障害時テキスト表示用、タイトルでよい<br>あがたの森公園(アスレチック)<br><i>画像の代替テキスト 例: "The Mona Liga"</i> 写真の下に表示される、なくてもよい                                                         |
| キャプション<br>説明                                                  | < ちっちゃなアスレチック くう、                                                                                                    |
| リンク URL                                                       | http://www.hug-matsu.jp/wp-content/uploads/2011/06/agata-5-800x600         なし       ファイルの URL         投稿の URL       サムネイルの URL         リンク URL を入力するか、または上のいずれかをクリックしてください。 |
| 配置                                                            | ○ ■ なし ○ ■ 左 ○ ■ 中央 ○ ■ 右                                                                                                    |
| サイズ                                                           | ○サムネイル ◎中サイズ ◎大サイズ ○フルサイズ                                                                                                    |

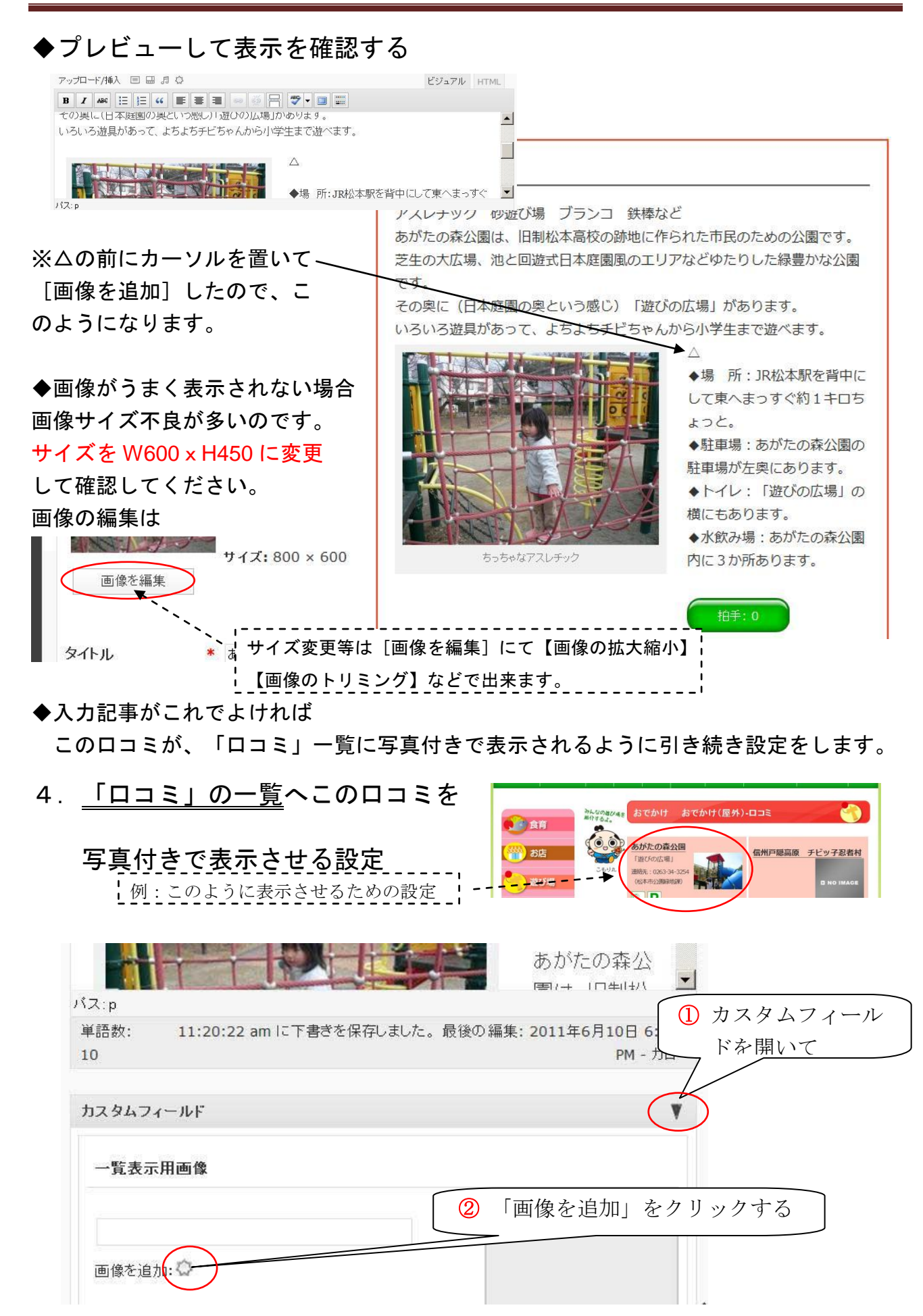

## 5. 「一覧表示用画像」を追加する

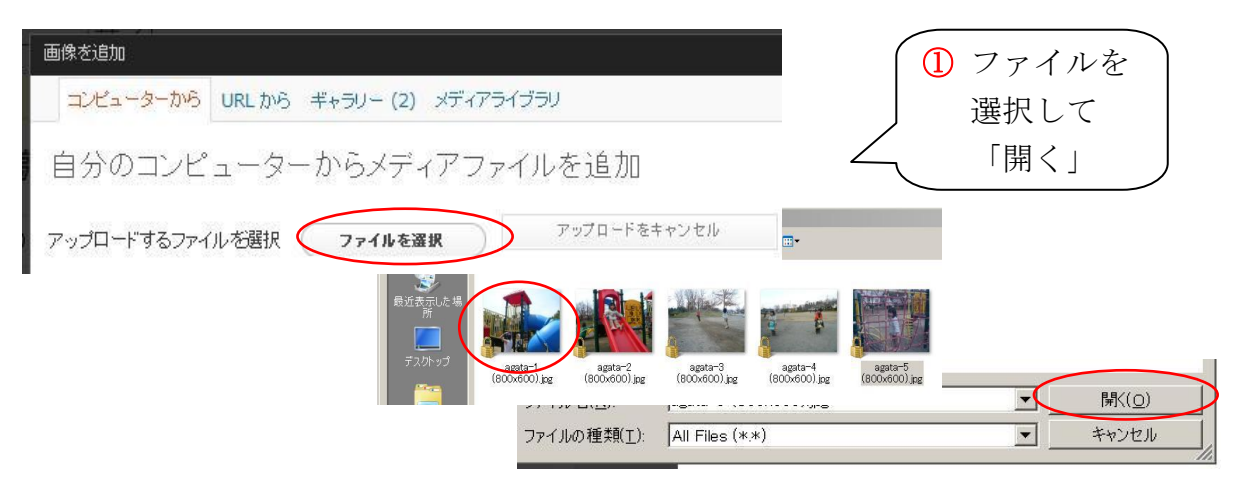

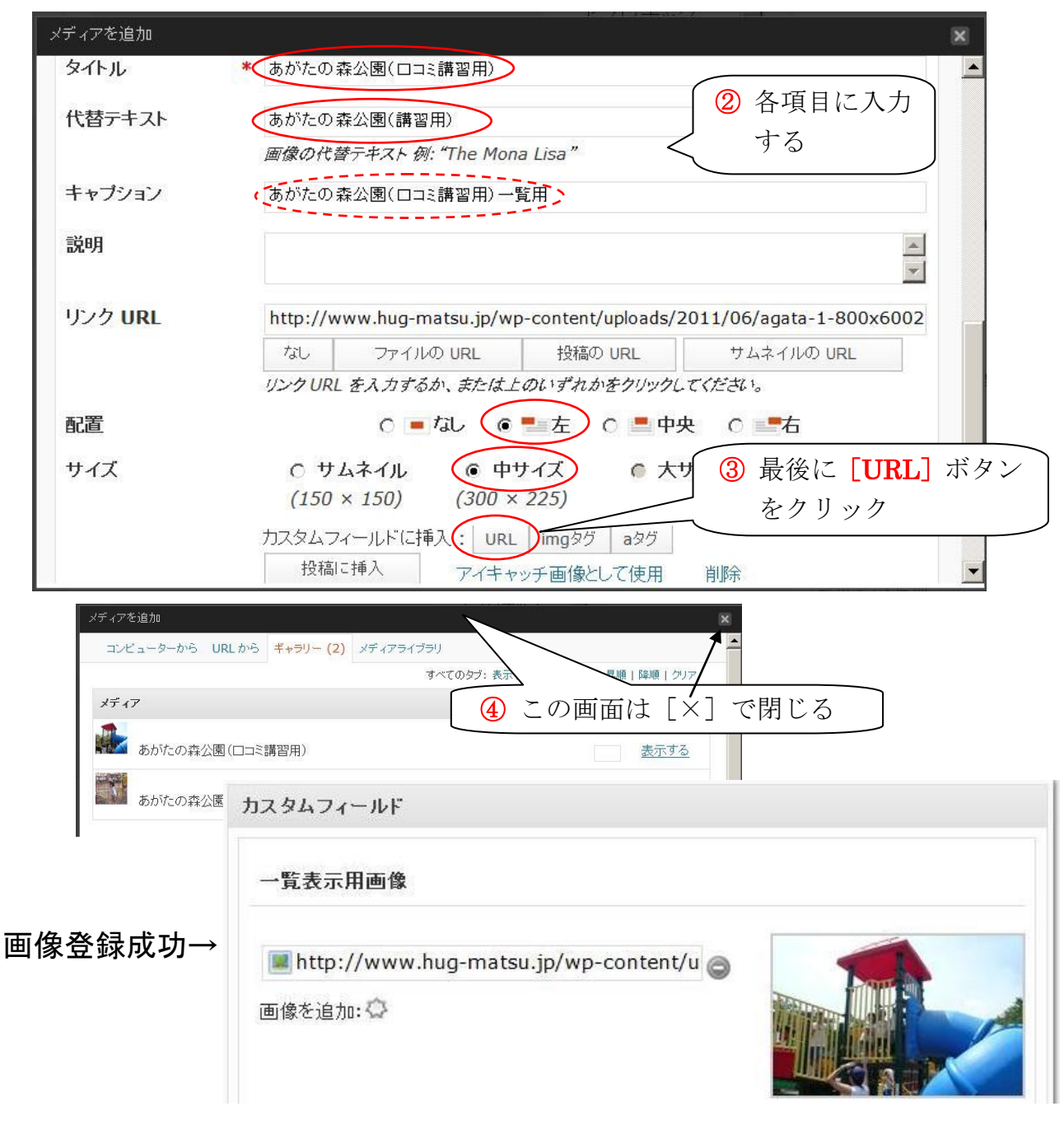

### 6. 「一覧表示」用の項目設定

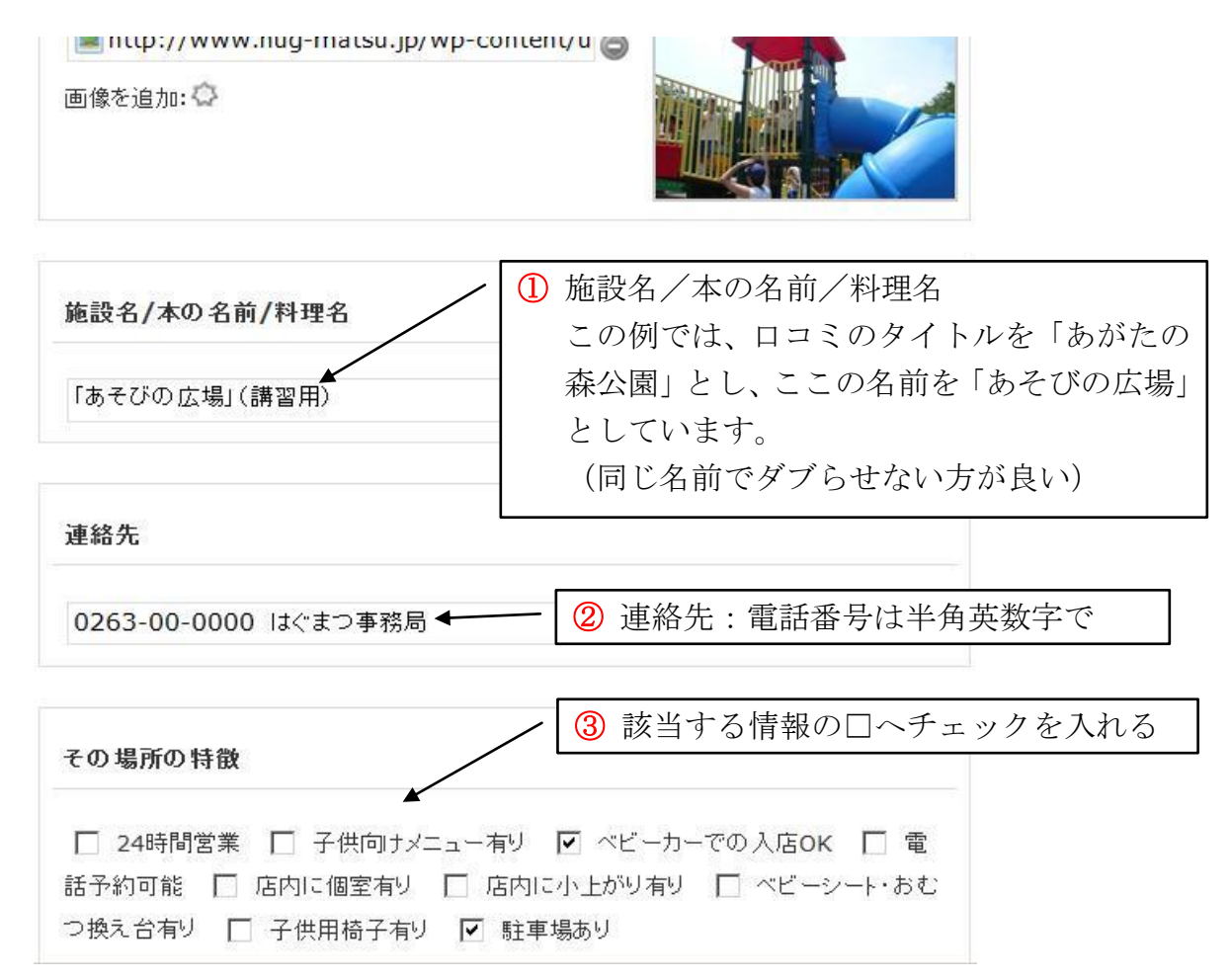

## ◆プレビューして確認してください

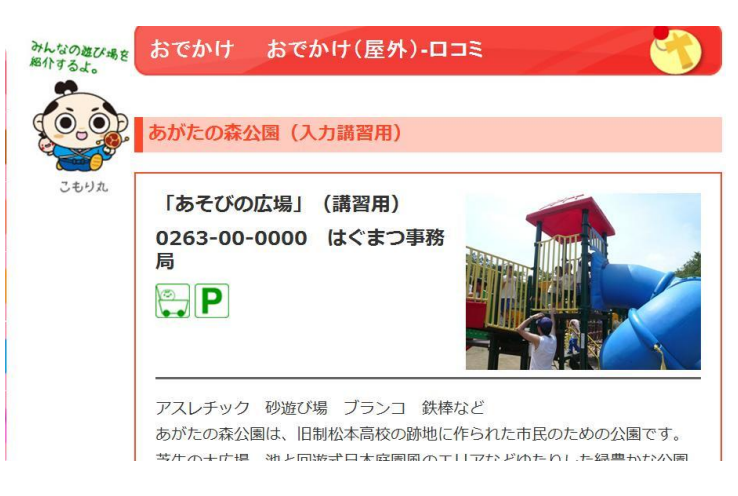

# ◆プレビューして問題なければ[公開]

### ◆ログアウトして「ロコミ」一覧および「投稿記事」を最終チェック!

※ロコミ投稿ありがとうございました。お疲れ様でした。 ※このマニュアルについてお気付きの点、改良点等ありましたらご指摘ください。